| Must be signed in                                                          | n and in Edit mod                                                                                     | e!!!               |                  |                    |          |  |
|----------------------------------------------------------------------------|----------------------------------------------------------------------------------------------------|--------------------|------------------|--------------------|----------|--|
| Before Game:                                                               |                                                                                                    |                    |                  |                    |          |  |
| 1) Go to your game schedule online                                         |                                                                                                    |                    |                  |                    |          |  |
| 2) Click on the game time of the game you will be scoring                  |                                                                                                    |                    |                  |                    |          |  |
| 3) Select "Score                                                           | e Live"                                                                                               |                    |                  |                    |          |  |
| 4) Input length of                                                         | f periods - 17 for E                                                                                  | BT age, 15 for PW  | age and 13 for S | SQ age             |          |  |
| 5) Select 'Team/Rosters"                                                   |                                                                                                    |                    |                  |                    |          |  |
| 6) Select "Add Player"                                                     |                                                                                                    |                    |                  |                    |          |  |
|                                                                            | a) you will need t                                                                                    | o look at opposing | g teams website  | to get roster      |          |  |
|                                                                            | b) input Name, number and Select position - F for everyone BUT goalie is fine                         |                    |                  |                    |          |  |
|                                                                            | c) click on "select all" for both teams                                                               |                    |                  |                    |          |  |
|                                                                            | d) select a startin                                                                                   | ng goalie for each | team             |                    |          |  |
| 7) Select "Score                                                           | Game"                                                                                                 |                    |                  |                    |          |  |
|                                                                            |                                                                                                    |                    |                  |                    |          |  |
| During Game:                                                               |                                                                                                    |                    |                  |                    |          |  |
| 1) Select 'Shot" under the team name each time a shot is put on the goalie |                                                                                                    |                    |                  |                    |          |  |
| 2) Goals:                                                                  |                                                                                                    |                    |                  |                    |          |  |
|                                                                            | a) select "Goal"                                                                                      |                    |                  |                    |          |  |
|                                                                            | b) Choose Team that scored                                                                            |                    |                  |                    |          |  |
|                                                                            | c) select the scorer and assisters                                                                    |                    |                  |                    |          |  |
|                                                                            | d) INPUT TIME OF GOAL                                                                                 |                    |                  |                    |          |  |
|                                                                            | e) select 'even strength", "power play", "short handed" or "major power play" - which ever is correct |                    |                  |                    |          |  |
|                                                                            | f) select "next pla                                                                                   | ay"                |                  |                    |          |  |
| 3) Penalties:                                                              |                                                                                                    |                    |                  |                    |          |  |
|                                                                            | a) select "Penalty                                                                                    | /"                 |                  |                    |          |  |
|                                                                            | b) Choose team that penalty is assessed to                                                            |                    |                  |                    |          |  |
|                                                                            | c) select skater is was assessed to                                                                   |                    |                  |                    |          |  |
|                                                                            | d) select infraction assessed                                                                         |                    |                  |                    |          |  |
|                                                                            | e) INPUT TIME OF PENALTY                                                                              |                    |                  |                    |          |  |
|                                                                            | f) select "minor", "major" or other option                                                            |                    |                  |                    |          |  |
|                                                                            | g) select "Results in PP" or "No Power Play"                                                          |                    |                  |                    |          |  |
|                                                                            |                                                                                                    | i) Power Play wh   | en non conincide | ental              |          |  |
|                                                                            |                                                                                                    | ii) No power play  | when conincider  | ntal penalties are | assessed |  |
|                                                                            | h) select "next pl                                                                                    | ay"                |                  |                    |          |  |
| 4) End of period                                                           |                                                                                                    |                    |                  |                    |          |  |
|                                                                            | a) select 'Start New Period"                                                                          |                    |                  |                    |          |  |
|                                                                            | b) click on "Switch Sides" - this flips the score to make it easier on shots on net                   |                    |                  |                    |          |  |
|                                                                            |                                                                                                    |                    |                  |                    |          |  |
| End of Game:                                                               |                                                                                                    |                    |                  |                    |          |  |
| 1) Select "Finalize Game" in upper left hand corner                        |                                                                                                    |                    |                  |                    |          |  |
| 2) Print 2-3 Game Sheets                                                   |                                                                                                    |                    |                  |                    |          |  |
| 3) Have coaches and refs sign all copies                                   |                                                                                                    |                    |                  |                    |          |  |
| 4) Give coaches one sheet and ref 3rd sheet IF a major penalty was called. |                                                                                                    |                    |                  |                    |          |  |